# 上海大学研究生管理系统

操作指南 (学院版)

上海大学研究生院

2019年10月27日

# 目录

| 1 | 平台常 | 常规操作1   |  |
|---|-----|---------|--|
|   | 1.1 | 系统主界面1  |  |
|   | 1.2 | 功能列表界面2 |  |
|   | 1.3 | 功能主信息界面 |  |
| 2 | 基础梦 | 发 据5    |  |
|   | 2.1 | 教职员工表5  |  |
|   | 2.2 | 课程库5    |  |
| 3 | 学籍管 | 章 理5    |  |
|   | 3.1 | 学生注册5   |  |
|   | 3.2 | 学籍信息查询6 |  |
|   | 3.3 | 个人履历录入  |  |
|   | 3.4 | 信息修改申请6 |  |
|   | 3.5 | 学籍异动管理  |  |
| 4 | 教学管 | 音理7     |  |
|   | 4.1 | 培养方案7   |  |
|   | 4.2 | 培养计划    |  |
|   | 4.3 | 排课管理    |  |
|   | 4.4 | 课程管理9   |  |
|   | 4.5 | 课程成绩10  |  |

| 5 | 中间3 | 不节      | . 12 |
|---|-----|---------|------|
|   | 5.1 | 课程考核    | . 12 |
|   | 5.2 | 学位论文开题  | . 12 |
|   | 5.3 | 中期考核    | . 13 |
|   | 5.4 | 实习实践    | . 13 |
|   | 5.5 | 学位论文预答辩 | . 13 |
| 6 | 科研  | 管理      | . 14 |
| 7 | 毕业  | 管理      | . 14 |
|   | 7.1 | 结业申请    | . 14 |
|   | 7.2 | 答辩申请    | . 15 |
|   | 7.3 | 归档名单查询  | . 15 |
|   | 7.4 | 答辩结果录入  | . 15 |
|   | 7.5 | 打印归档成绩单 | . 15 |
|   | 7.6 | 离校系统    | . 15 |
| 8 | 奖惩  | 管理      | . 16 |
| 9 | 其他  | 功能      | . 16 |
|   | 9.1 | 通知      | . 16 |
|   | 9.2 | 个人中心    | . 16 |

# 1 平台常规操作

# 1.1系统主界面

| <mark>A</mark> 正式库   | - 1                                                                                               | - o × |
|----------------------|---------------------------------------------------------------------------------------------------|-------|
| 用户视图工具               | ] 4                                                                                               |       |
| 收藏夹 □ ₽ X            | く 通知 ×                                                                                            |       |
| : 🗁 剰除 🔻             | ■ ·新建打开 删除 复制 刷新 🗔 品品 分页 🕅 🔺 1/0 🕨 🕅 查询 导出 🛃 🖓                                                    |       |
|                      | - 分组栏                                                                                             | 200 E |
|                      | 図         序列号         主题         内容         发布人工号         发布人         发布单位         附件ID         通 | 知附件   |
| 1                    | 3                                                                                                 |       |
| 功能 □ ₽ ×             |                                                                                                   |       |
|                      |                                                                                                   |       |
|                      |                                                                                                   |       |
|                      |                                                                                                   |       |
| <ul> <li>→</li></ul> |                                                                                                   |       |
| > 1 中间环节             |                                                                                                   |       |
| > 🚫 科研管理             |                                                                                                   |       |
|                      |                                                                                                   |       |
| 2                    |                                                                                                   |       |
| ۷                    |                                                                                                   | •     |

系统主界面分为四个区域:

- 1、收藏夹:用户可以把功能菜单中常用的菜单项拖拽到收藏夹里,在收藏夹内可以双击打开功能, 可点击区域右上角关闭按钮关闭收藏夹。
- 2、功能菜单:这里列出了所有当前用户具备权限使用的功能以及场景,可以双击打开功能。
- 3、主列表区:双击功能后,该功能下相关信息将在主列表区显示,可双击查看单据详细信息,或进行新建、查询等操作。
- 4、工具栏:用户可进行注销、修改界面主题、调用计算器等操作。点击"视图-功能菜单"可打 开功能菜单。

# 1.2 功能列表界面

| ▲ 正式库                           |     |        |       |                    |             |        |            |         |     |     |       | -   | Ð  | × |
|---------------------------------|-----|--------|-------|--------------------|-------------|--------|------------|---------|-----|-----|-------|-----|----|---|
| 用户视图工具帮助调试                      |     |        |       |                    |             |        |            |         |     |     |       |     |    |   |
| 功能 무 🗙                          |     | 的个人桌   | 面培养方案 | 這词<br>计划制          | 制定 计划查询 🗙   |        |            |         |     |     |       |     |    | × |
|                                 | : . | 新建 打   | 开删除复  | 制刷新                | 分页    ▲ 1/1 | ▶▶▲    | 御 导出 .↓. ( | 3       |     |     |       |     |    |   |
| > 🚔 问题反馈                        |     | 101.04 |       | ** **** · <u>A</u> |             |        |            |         |     |     |       |     |    |   |
| > 횑 个人中心                        | 分组栏 |        |       |                    |             |        |            |         |     |     |       |     |    | 퉳 |
| > 👩 基础数据                        |     |        | 学号    | 姓名                 | 院系所号        | 专业代码   | 专业名称       | 方案要求总学分 | 总学分 | 总学时 | 年级    | 状态  | 层次 | _ |
| > 🔄 学籍管理                        | ▶1  |        |       |                    | 通信与信息工程学院   | 085208 | 电子与通信工程    |         |     |     | 2018级 | 已完成 |    |   |
| → 📑 教学管理                        |     |        |       |                    |             |        |            |         |     |     |       |     |    |   |
| > 🥢 免修管理                        |     |        |       |                    |             |        |            |         |     |     |       |     |    |   |
| > 三 培养方案                        |     |        |       |                    |             |        |            |         |     |     |       |     |    |   |
| ▼ 🛄 培养计划                        |     |        |       |                    |             |        |            |         |     |     |       |     |    |   |
| > 🔛 计划制定                        |     |        |       |                    |             |        |            |         |     |     |       |     |    |   |
| > 🔂 计划异动                        |     |        |       |                    |             |        |            |         |     |     |       |     |    |   |
| <ul> <li>&gt; 〇 计划查询</li> </ul> |     |        |       |                    |             |        |            |         |     |     |       |     |    |   |
| > class 排课管理                    |     |        |       |                    |             |        |            |         |     |     |       |     |    |   |
| ▶ 📃 教学大纲                        |     |        |       |                    |             |        |            |         |     |     |       |     |    |   |
| > 課程管理                          |     |        |       |                    |             |        |            |         |     |     |       |     |    |   |
| > 100 课程成绩                      |     |        |       |                    |             |        |            |         |     |     |       |     |    |   |
| > 🖆 学术报告登记                      |     |        |       |                    |             |        |            |         |     |     |       |     |    |   |
| > 🏹 学术研讨课登记                     |     |        |       |                    |             |        |            |         |     |     |       |     |    |   |
| > 📄 中间环节                        |     |        |       |                    |             |        |            |         |     |     |       |     |    |   |
| > 🚫 科研管理                        |     |        |       |                    |             |        |            |         |     |     |       |     |    |   |
| > 🔄 毕业管理                        |     |        |       |                    |             |        |            |         |     |     |       |     |    | - |
| ▶ 🏆 奖惩管理                        | 4   |        |       |                    |             |        |            |         |     |     |       |     |    | F |

以"培养计划"的"计划制定"功能为例,该界面显示了当前场景状态下的所有记录,显示的记录 取决于记录的状态和当前用户的权限。

# 主要功能按钮

分页 😽

1/1

新建 新建按钮:点击这个按钮,用户可以新建一条记录,仅在允许新建操作的场景下可用。

打开 打开按钮: 点击这个按钮, 用户可以打开当前选中的记录, 也可以通过双击记录进行打开。

**翩**除 删除按钮:勾选上列表里的某条记录,点击这个按钮可以进行删除,注意,系统不允许批量 删除记录。

刷新 刷新按钮:可以通过点击这个按钮重新刷新当前显示的数据。

默认只在列表中显示一页记录(默认为 50 条),可以通过右侧的按钮进行翻页。点击一下分页按钮,可以关闭分页功能,这时将在列表中显示出符合条件的所有记录,如果记录数非常多(超过 1 万行),请慎重使用该功能。

♥曲 快速导出按钮:使用该按钮,可以把当前列表里显示的数据状态,快速导出到 Excel。

# 查找记录

系统支持2种不同的查找方式

#### 1、 快速查找

| ×  | Direct |        |                 |           | -    | 搜索      | 清除  |        |                              |           |         |        |    |            |
|----|--------|--------|-----------------|-----------|------|---------|-----|--------|------------------------------|-----------|---------|--------|----|------------|
| 分组 | Ĕ      |        |                 |           |      |         |     |        |                              |           |         |        |    |            |
|    |        | 主题     | 单号              | 申请日期      | 工号   | 使用人姓名   | 部门  | 成本中心代码 | PR类别                         | Kaizen No | 采购员     | 采购目的   | 状态 | 价税合计(RMB)  |
| ▶1 |        | test   | SMR201610080001 | 2016/10/8 | 0019 | Lei Gao | ICT | 8060   | <mark>Direct</mark> Material |           | lei.gao | test   | 草稿 | 106,000.00 |
| 2  |        | 123123 | SMR201609270014 | 2016/9/27 | 0019 | Lei Gao | ICT | 8060   | <mark>Direct</mark> Material |           | lei.gao | 123123 | 草稿 | 142,570.00 |
| 3  |        | test   | SMR201609270001 | 2016/9/27 | 0019 | Lei Gao | ICT | 8060   | <mark>Direct</mark> Material |           | lei.gao | test   | 草稿 | 10,000.00  |

在列表中点击快捷键 Ctrl+F,打开快速查找栏,输入查找文本后进行查找,系统会自动查找列表中的每个字段。

注意:快速查找仅对当前页的数据有效。

2、 高级查找

点击按钮 查询 打开高级查找界面

| ▲查找     |         |         |        | - 🗆     | × |
|---------|---------|---------|--------|---------|---|
| 查询 👿    |         |         |        |         |   |
| 学号      | 姓名      | 院系所号    | 专业代码   | 年级      |   |
| 忽略 ▼    | 忽略      | 忽略      | ▼ 忽略 ▼ | 忽略      | - |
|         |         | [编辑值为空] | •      | [编辑值为空] | - |
| 学位类别    | 学习形式    |         |        |         |   |
| 忽略 ▼    | 忽略      |         |        |         |   |
| [编辑值为空] | [编辑值为空] | ·       |        |         |   |
|         |         |         |        |         |   |
|         |         |         |        |         |   |

在查找条件里设置查找方式和内容后,按回车或者点击左上角的查找按钮执行查找。

高级查找可以在符合条件的所有记录里进行查找。

1.3 功能主信息界面

#### 上海大学研究生管理系统操作指南(学院版)

| ▲ 计划异动主信息                                                                                    | - 0 | ×  |
|----------------------------------------------------------------------------------------------|-----|----|
| i 提交 💾 新建 品品 ◀ ▶ Debug                                                                       |     |    |
| 基础信息                                                                                         |     | -  |
| 学号 姓名 备注                                                                                     |     |    |
|                                                                                              |     |    |
|                                                                                              |     |    |
| 培养计划异动果程                                                                                     |     |    |
| … № 4 1 . 跳转 ▶ > ) 查询 新建 复制 删除 导出 😂                                                          |     |    |
| 分組栏                                                                                          |     | 培养 |
| 异动类别         异动原因         课程编号         课程名称         课程关助         学付数         学分         开课学期 |     | 计划 |
| ・ 退选 増选 2ZS071001 专业英语 专业基础课 40 2.0 01 … ア                                                   |     | 習  |
|                                                                                              |     | 潮程 |
|                                                                                              |     |    |

# 主要功能按钮

保存按钮: 当修改当前页面信息,暂时不提交时,可点击保存按钮保存当前编辑信息。

<sup>提交</sup>当前信息编辑完成后,点击提交按钮后即完成当前单据提交,进入下一审核环节。

同意 审核场景,点击同意按钮即通过审核,进入下一环节。

**退回** 审核场景,点击退回按钮即不同过审核,退回至申请初始状态,发起人可重新编辑后再次提 交。

# 2 基础数据

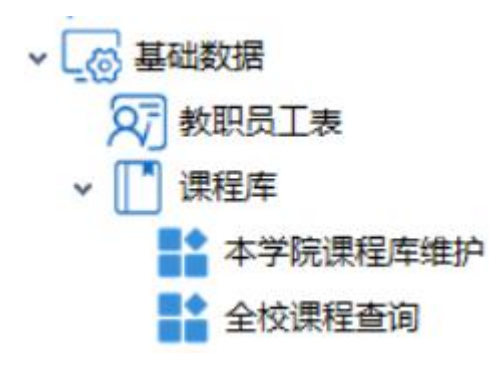

### 2.1 教职员工表

#### 功能说明:

教学秘书在此进行查询教职员工。

# 2.2 课程库

### 功能说明:

教学秘书在此进行维护本学院课程和查询全校课程。

# 3 学籍管理

- 学籍管理
   > 
   学生注册
  - > 合 在读证明打印
  - > 🚫 学籍信息查询
    - 2 个人履历录入
    - 8 信息修改申请
  - > 🗐 学籍异动管理
- 3.1 学生注册
- ✓ 三 学籍管理
   ✓ ② 学生注册
   三 学期注册查询
   学院审核

功能说明:

#### 上海大学研究生管理系统操作指南(学院版)

学生提交学年注册后,学院在"学院审核"场景中进行审核。

3.2 学籍信息查询

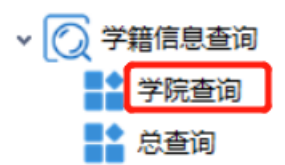

#### 功能说明:

"学院查询"中可查看当前学院的所有学生学籍信息。

操作说明:

第一步:双击"学籍信息查询",进入以下界面:

| ļ | 力能 や ×     |     | 的个人桌面  | 学籍信息查询  | )× 信息修 | 改申请    |         |         |        |       |       |      |           |         |      |      |
|---|------------|-----|--------|---------|--------|--------|---------|---------|--------|-------|-------|------|-----------|---------|------|------|
|   |            |     | ▼ 新建 : | 打开 删除 复 | 制刷新 [  | 〕 分页 ▶ | ◀ 1/1 ▶ | ▶ 查询 导: | ± ± C  | 学籍卡打印 |       |      |           |         |      |      |
|   | > 👝 问题反馈   |     |        |         |        |        |         |         |        |       |       |      |           |         |      |      |
|   | ✓ → 学籍管理   | 分组档 | Ĕ      |         |        |        |         |         |        |       |       |      |           |         |      |      |
|   | ・          |     |        | 学号      | 姓名     | 是否留学生  | 出生日期    | 民族      | 政治面貌   | 年级    | 层次    | 学习形式 | 院系所号      | 专业名称    | 导师姓名 | 学籍状态 |
|   | ✓ A 信息修改申请 | ▶1  |        |         |        |        |         |         | 中共预备党员 | 2018级 | 硕士研究生 | 全日制  | 通信与信息工程学院 | 信号与信息处理 |      | 在读   |
|   | 信息修改申请     |     |        |         |        |        |         |         |        |       |       |      |           |         |      |      |
|   | 🚼 进行中      |     |        |         |        |        |         |         |        |       |       |      |           |         |      |      |
|   | 完成箱        |     |        |         |        |        |         |         |        |       |       |      |           |         |      |      |
|   | > 😰 学籍异动管理 |     |        |         |        |        |         |         |        |       |       |      |           |         |      |      |
|   | > 📇 教学管理   |     |        |         |        |        |         |         |        |       |       |      |           |         |      |      |
|   | > 🚫 科研管理   |     |        |         |        |        |         |         |        |       |       |      |           |         |      |      |

第二步:双击栏目任意词条进入信息页面;或者勾选"\_\_\_\_",再点击"打开"。具体见下图:

| 用户视图工具              |                                                 |
|---------------------|-------------------------------------------------|
| 功能 <b>中 ×</b>       | 自己的个人桌面 信息修改申请 学籍信息查询 ×                         |
|                     | : 📑 - 新建 打开 影除 复制 刷新 🗔 分页 🕅 🔌 1/1 🕨 🕅 査询 导出 速 💭 |
| > 🦲 问题反馈            |                                                 |
| ✓ 등 学籍管理            | ☆細巻                                             |
| <ul> <li></li></ul> | □ 学号 姓名 是否留学生 出生日期 民族 政治面貌 年级                   |
| ▼ 🔗 信息修改申请          |                                                 |
| 📫 信息修改申请            |                                                 |
| 📑 进行中               |                                                 |
| 完成箱                 | 万法一:双击该栏目任意词条进入信息界面,例如,双击"汉族"                   |
| > 😫 学籍异动管理          |                                                 |
| > 📇 教学管理            |                                                 |
| > 🚫 科研管理            |                                                 |
| _ `                 |                                                 |
|                     |                                                 |

#### 3.3 个人履历录入

### 功能说明:

学院在此查询学生履历录入情况。

3.4 信息修改申请

#### 功能说明:

学生提交个人信息修改申请后,学院在此功能进行审核。

- 3.5 学籍异动管理
- ▼ 😫 学籍异动管理

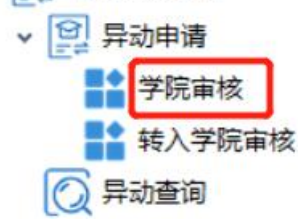

#### 异动申请

#### 功能说明:

学生提交学籍异动后,学院在此功能进行审核。审核时,可选择退回或通过。若退回,申请将 恢复草稿状态,学生可修改后再次提交。

注:学生异动类型为<mark>跨学院转专业时,原学院在学院审核场景中审核,新学院在转入学院</mark>场景 审核。

#### 异动查询

# 功能说明:

学生完成的学籍异动记录,可在此功能中查看。

# 4 教学管理

- ▼ 🔚 教学管理
  - > 三 培养方案
  - > 📋 培养计划
  - > class 排课管理
  - > 📰 课程管理
  - > 100 课程成绩
    - 🖹 做学术报告登记
    - 🔏 听学术讲座登记
- 4.1 培养方案

| , 王 培养方案         |
|------------------|
| 🚫 培养方案查询         |
| ✓ Ξ 方案制定         |
| 培养方案制定           |
| 110并上传附件         |
| 培养方案进行中          |
| 培养方案查询           |
| ✓ /> 方案修订        |
| <b>方案修订申请</b>    |
| <b>計</b> 方案修订进行中 |
| <b>方案修订查询</b>    |
|                  |

培养方案查询

### 功能说明:

学院在此查看培养方案。

# 方案制定

# 功能说明:

学院教学秘书在此制定方案并打印上传。

# 方案修订

# 功能说明:

若要修改已通过审核的培养方案,学院教学秘书需提交修改申请。

4.2 培养计划

✓ □ 培养计划
 □ 计划制定
 □ 计划制定
 □ 计划异动
 ○ 计划查询

# 功能说明:

学院教学秘书在此进行查询。

4.3 排课管理

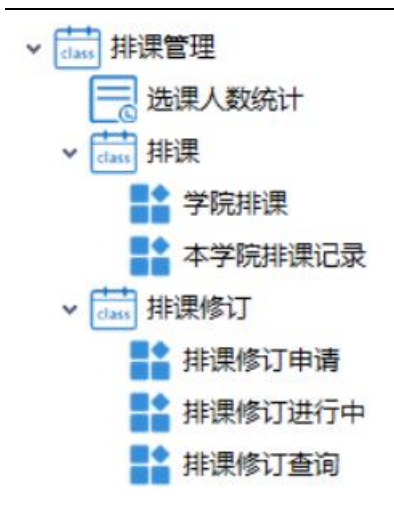

# 选课人数统计

#### 功能说明:

可在此查看所有课的选课人数情况。

# 排课

| 攏  | ₹ × |          |       |    |    |     |   |    |   |    |     |   |    |    |   |   |   |     |       |    |    |      |      |        |
|----|-----|----------|-------|----|----|-----|---|----|---|----|-----|---|----|----|---|---|---|-----|-------|----|----|------|------|--------|
|    | •   | 新建       | 打开 删除 | 复制 | 刷新 |     | 몲 | 分页 | M | 4  | 1/0 | M | 查询 | 导出 | ⊻ | Ŕ | Y | 分班  | 加载本学院 | 课程 |    |      |      |        |
| 分组 | 栏   |          |       |    |    |     |   |    |   |    |     |   |    |    |   |   |   |     |       |    |    |      |      |        |
|    |     | <b>V</b> | 排课学期  | 编号 |    | 排课学 | 期 |    | Я | 课院 | X   |   | 课程 | 编号 |   |   | 课 | 程名種 | 尔     | 课程 | 送别 | 班级编号 | 班级名称 | 最大上课人数 |

#### 功能说明:

学院教学秘书在新学期开始前制定,由研究生院审核安排教师。点击按钮"加载本学院课程",加载本学院所有培养方案中,当前排课学期计划开设的课程,或新建排课记录。

#### 排课修订

#### 功能说明:

如需修改之前的排课记录,在"排课修订申请中"进行申请,由研究生院审核。"排课修订进行中"可查看已申请但还未处理的记录,"排课修订查询"中可查看已审核通过的记录。

# 4.4 课程管理

上海大学研究生管理系统操作指南(学院版)

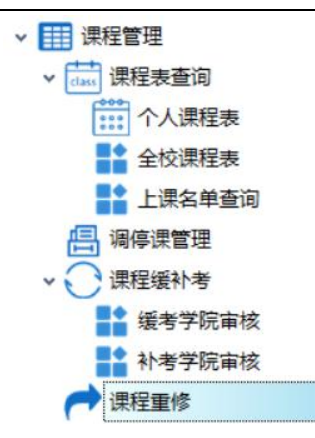

课程表查询

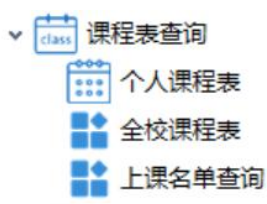

#### 功能说明:

此功能下,学院可查看个人课程表、全校课程表以及上课学生名单。

调停课管理

功能说明:

若上课时间需要变动,任课老师在此功能提交调停课申请,学院审核。

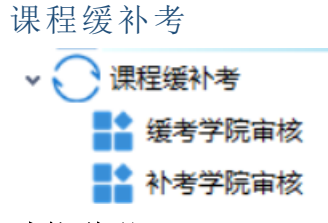

功能说明:

学生提交缓考申请后,学院在<mark>缓考学院审核</mark>场景中审核;学生提交补考申请后,学院在<mark>补考学</mark> 院审核场景中审核

课程重修

功能说明:

学生提交课程重修申请后,需重修学院审核。审核时,可选择退回或通过。若退回,申请将恢 复草稿状态,学生可修改后再次提交。

4.5 课程成绩

₩ 課程成绩
 ₩ 成绩查询
 ₩ 成绩统计
 ✓ 成绩更正
 ▲ 做学术报告登记
 ※ 听学术讲座登记

成绩查询和统计

# 功能说明:

学院在此查询成绩。

# 成绩更正

# 功能说明:

若成绩录入有误,教师提出申请后,学院在此审核。

做学术报告登记和听学术报告登记

# 功能说明:

学院在此查询和退回。

# 5 中间环节

- ✓ □ 中间环节
   >
- 5.1 课程考核

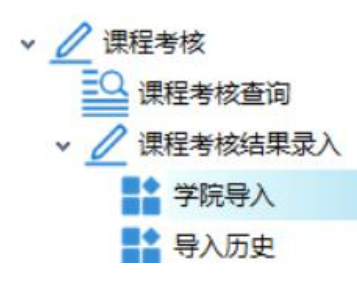

#### 课程考核查询

功能说明:

学院可查询所有的课程考核情况。

# 课程考核结果录入

# 功能说明:

学院在此录入课程的考核结果,并且可查看导入历史。

5.2 学位论文开题

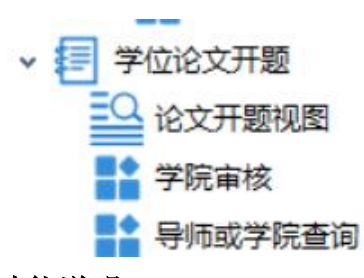

#### 功能说明:

学生提交开题申请,按照流程,导师审核通过后,学院在"学院审核"中审核。可 在"导师或学院查询"中查看已提交的记录。 5.3 中期考核

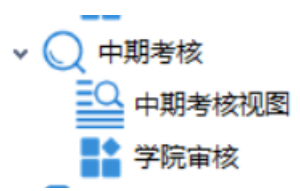

#### 功能说明:

学生提交申请后,导师审核通过后,学院在"学院审核"中操作。

5.4 实习实践

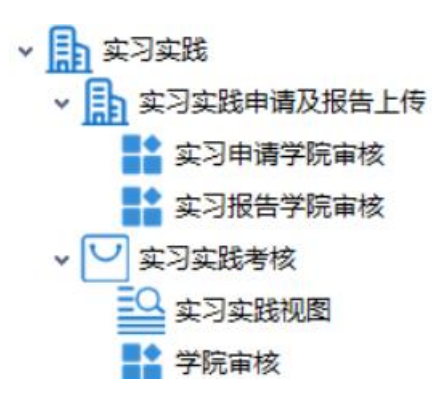

实习实践申请及报告上传

#### 功能说明:

学生提交实习实践申请后,学院在"学院审核"中操作;学生提交实习报告申请后,学院在"实 习报告学院审核"中操作。

#### 实习实践考核

#### 功能说明:

学生提交实习实践考核申请后,学院在"学院审核"中操作。

5.5 学位论文预答辩

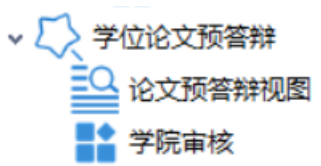

#### 功能说明:

学生提交论文预答辩申请后,学院在"学院审核"中操作。

# 6 科研管理

- ◇ 科研管理
  - > 🚍 科研成果修改
  - > 三期刊论文登记
  - > 📃 会议论文登记
  - > ] 专利情况登记
  - > 👸 获奖情况登记
  - > 🚫 科研获奖登记
  - > 💟 科研成果登记
  - > 💮 展示作品登记
  - > 三 著作情况登记
  - > 【 \* 鉴定验收的科研项目

#### 功能说明:

学生提交科研登记后,导师或学院在相应科研成果下审核场景审核,审核时,可选择退回或通 过。若退回,申请将恢复草稿状态,学生可修改后再次提交。查询场景可查看通过的历史记录。 若学生提交的登记如需修改,在科研成果修改功能提交修改申请,导师在科研成果修改审核场 景进行审核。审核通过后,科研登记记录将恢复草稿状态,学生可修改后再次提交。

# 7 毕业管理

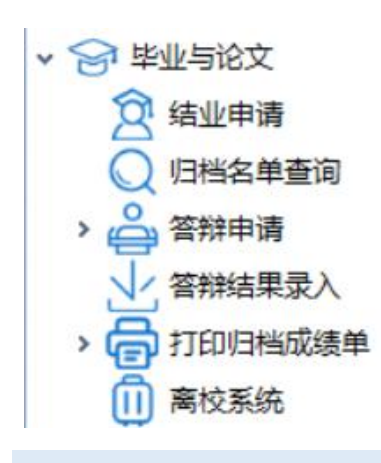

# 7.1 结业申请

### 功能说明:

学生提交结业申请后,学院在相应的审核场景进行审核。

### 7.2 答辩申请

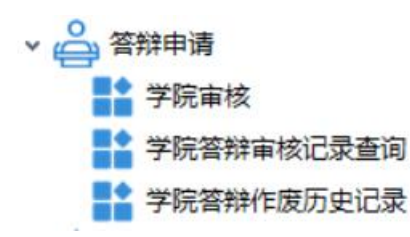

#### 功能说明:

学生提交答辩申请后,学院在相应的审核场景进行审核。

7.3 归档名单查询

#### 功能说明:

学院在此查询归档名单。

7.4 答辩结果录入

### 功能说明:

学院可在此查看录入完成的记录和退回。

7.5 打印归档成绩单

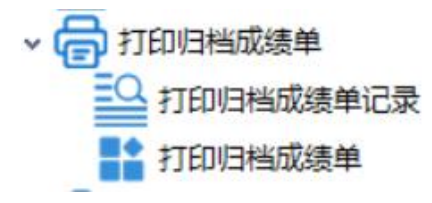

#### 功能说明:

学院可在此打印归档成绩单和查看已打印的记录。

7.6 离校系统

# 功能说明:

学院可在此进行学生毕业材料归档。

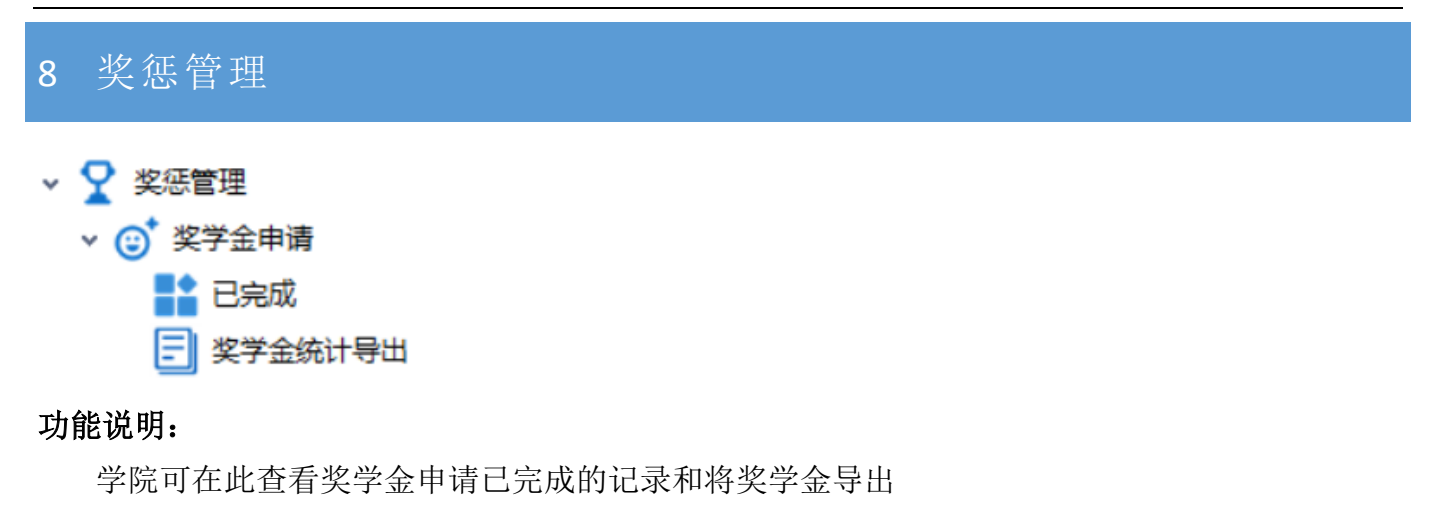

# 9 其他功能

#### 9.1 通知

| 功能          | P X | 通知  | ×    |       |      |     |         |   |    |    |     |   |   |     |    |   |     |
|-------------|-----|-----|------|-------|------|-----|---------|---|----|----|-----|---|---|-----|----|---|-----|
| • □ 通知      |     |     | ▼ 新建 | 17开 # | 除 复制 | 〕刷新 | لم<br>ا | 品 | 分页 | 4  | 1/0 | • | N | 查询  | 导出 | ⊻ | Q   |
| > 基础数据      |     | 分组栏 |      |       |      |     |         |   |    |    |     |   |   |     |    |   |     |
| > 告 学籍管理    |     |     |      | 序列    | 3    |     | 主题      |   |    | 内容 |     |   |   | 发布人 | Ξŧ |   | 发布人 |
|             |     |     |      |       |      |     |         |   |    |    |     |   |   |     |    |   |     |
| _ > 😡 科研管理  |     |     |      |       |      |     |         |   |    |    |     |   |   |     |    |   |     |
| > 1 中间环节    |     |     |      |       |      |     |         |   |    |    |     |   |   |     |    |   |     |
| _ > 중 毕业与论文 |     |     |      |       |      |     |         |   |    |    |     |   |   |     |    |   |     |
| → ♀ 奖惩管理    |     |     |      |       |      |     |         |   |    |    |     |   |   |     |    |   |     |
|             |     |     |      |       |      |     |         |   |    |    |     |   |   |     |    |   |     |
|             |     |     |      |       |      |     |         |   |    |    |     |   |   |     |    |   |     |

### 9.2 个人中心

个人中心-个人信息功能可查看修改本人信息。